## CERTIFICAZIONE INTERESSI PASSIVI MUTUO: DOVE SI TROVA E COME UTILIZZARLA

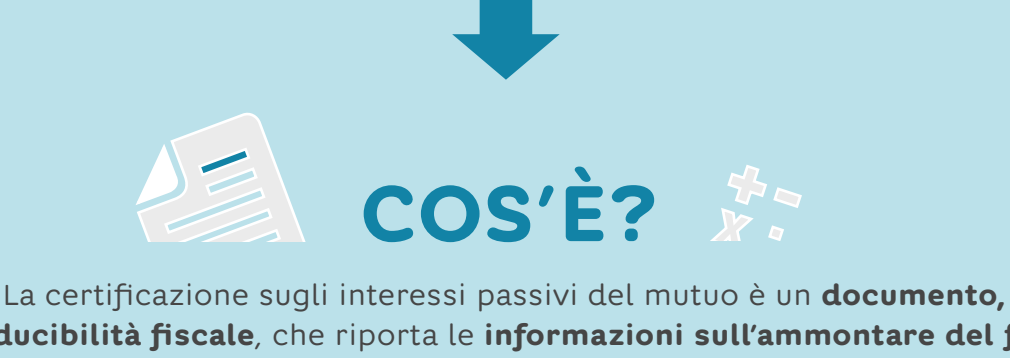

utile per la deducibilità fiscale, che riporta le informazioni sull'ammontare del finanziamento, il tipo di mutuo che hai scelto, la data di stipula, il dettaglio degli interessi passivi che hai pagato nell'anno e il capitale residuo al 31 dicembre.

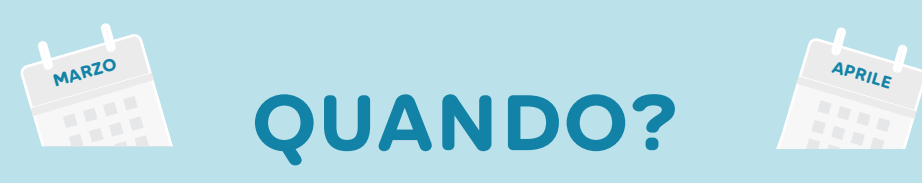

Ti inviamo la certificazione degli interessi passivi **ogni anno**, di norma **tra marzo e aprile** e comunque **in tempo utile** per la presentazione della **dichiarazione dei redditi**.

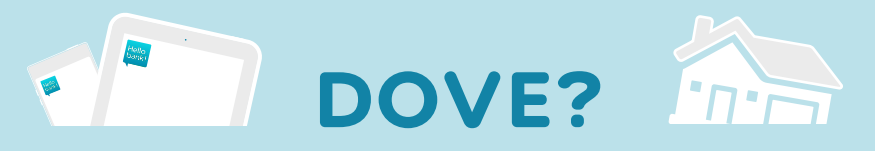

Puoi trovare il documento nella tua area riservata su hellobank.it, nella sezione IL MIO PROFILO E I MIEI DOCUMENTI, o nella tua **app Hello bank!** 

# COME UTILIZZARE LA CERTIFICAZIONE INTERESSI PASSIVI

### ACCEDI ALLA TUA AREA RISERVATA

**DA APP HELLO BANK!:** Dal menù in basso, accedi alla sezione **Altro** e seleziona **Doc**, quindi fai tap su **Documenti Ricevuti** 

DA AREA RISERVATA: Accedi alla tua Area Riservata, nella sezione IL MIO PROFILO E I MIEI DOCUMENTI ed entra in DOCUMENTI ONLINE> CONSULTA I DOCUMENTI ONLINE> MUTUI E PRESTITI

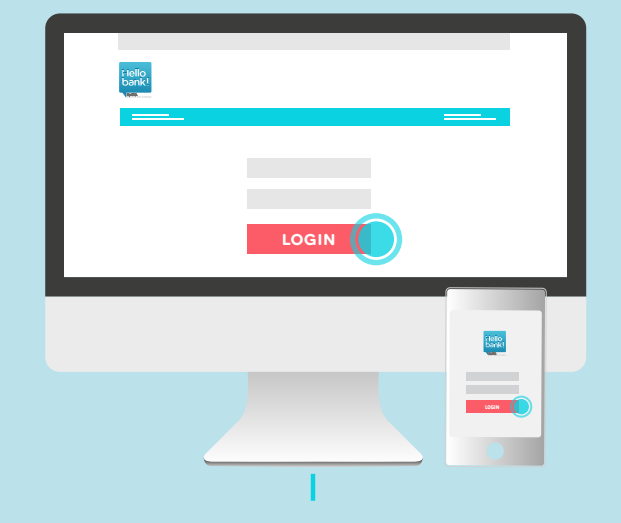

### SELEZIONA IL TIPO DI DOCUMENTO

DA APP HELLO BANK!: Seleziona la voce Mutui e Prestiti: tra i documenti ricevuti troverai la CERTIFICAZIONE INTERESSI PASSIVI

DA AREA RISERVATA: Seleziona dal menù "TIPO DI DOCUMENTO" la voce **"CERTIFICAZIONE** INTERESSI PASSIVI"

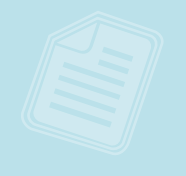

## 3

#### VISUALIZZA IL DOCUMENTO

DA APP HELLO BANK!: Visualizza il documento sul tuo smartphone e fai tap su **Condividi** per **inviarlo via mail** al professionista che si occupa della tua dichiarazione dei redditi.

**DA AREA RISERVATA:** Visualizza il documento sul tuo PC, quindi:

- **Scarica il documento** per averlo sempre a disposizione in formato digitale ed inviarlo eventualmente al professionista che si occupa della tua dichiarazione dei redditi.
- Preferisci **stampare il documento**? Lo puoi fare direttamente dalla pagina di visualizzazione, cliccando sull'icona corrispondente!

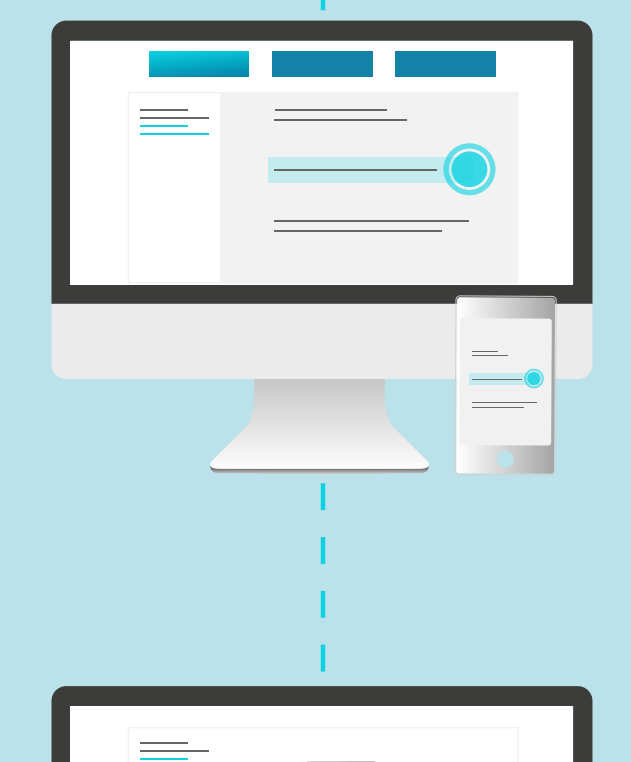

ORA SEI PRONTO PER INSERIRE LA CERTIFICAZIONE INTERESSI PASSIVI NELLA TUA DICHIARAZIONE DEI REDDITI!